# Guia de projeto e implementação de TokenCaching

# Índice

Introdução Pré-requisitos Requisitos Componentes Utilizados Convenções Configurar Diagrama de Rede Configurações Configurar a entrada do nome de usuário e senha Configurar o TokenCaching no CiscoSecure ACS Windows Configurar o TokenCaching no CiscoSecure ACS UNIX Verificar Troubleshooting Debugar o TokenCaching no CiscoSecure ACS UNIX Informações Relacionadas

# Introdução

O espaço deste documento é discutir a instalação e pesquisá-lo defeitos do TokenCaching. As sessões do Point-to-Point Protocol (PPP) para usuários do adaptador terminal de ISDN (TA) são terminadas tipicamente no usuário PC. Isto permite que o usuário controle a sessão de PPP da mesma forma como uma conexão dialup do async (modem), que signifique conecte e desligue a sessão como necessária. Isto permite o usuário usar o protocolo password authentication (PAP) a fim incorporar a senha de uma vez (OTP) para o transporte.

Contudo, se o segundo canal B é projetado vir acima automaticamente, o usuário deve ser alertado para um OTP novo para o segundo canal B. O software PPP PC não recolhe o segundo OTP. Em lugar de, o software tenta usar a mesma senha usada para o canal B preliminar. O servidor de placa token nega a reutilização de um OTP pelo projeto. O CiscoSecure ACS para Unix (Versão 2.2 e mais recente) e o CiscoSecure ACS for Windows (2.1 e mais tarde) executam o TokenCaching a fim apoiar o uso do mesmo OTP no segundo canal B. Esta opção exige o server do Authentication, Authorization, and Accounting (AAA) manter a informação de estado sobre a conexão do usuário de token.

Refira senhas de uma única vez NO ISDN de apoio para mais informação.

# Pré-requisitos

#### **Requisitos**

Este documento supõe que você já tem estes configurados corretamente:

- Um modem dialup que funcione corretamente.
- O servidor do acesso de rede (NAS) configurado corretamente, com AAA que aponta ao CiscoSecure ACS UNIX ou às janelas de ACS.
- O ACE/SDI já setup com CiscoSecure ACS UNIX ou janelas de ACS, e trabalha corretamente.

#### **Componentes Utilizados**

As informações neste documento são baseadas nestas versões de software e hardware:

- CiscoSecure ACS UNIX 2.2 ou mais atrasado
- 2.1 de Windows do CiscoSecure ACS ou mais tarde

As informações neste documento foram criadas a partir de dispositivos em um ambiente de laboratório específico. Todos os dispositivos utilizados neste documento foram iniciados com uma configuração (padrão) inicial. Se a sua rede estiver ativa, certifique-se de que entende o impacto potencial de qualquer comando.

#### **Convenções**

Consulte as <u>Convenções de Dicas Técnicas da Cisco</u> para obter mais informações sobre convenções de documentos.

# **Configurar**

Nesta seção, você encontrará informações para configurar os recursos descritos neste documento.

**Nota:** Use a <u>Command Lookup Tool</u> (<u>somente clientes registrados</u>) para obter mais informações sobre os comandos usados nesta seção.

#### Diagrama de Rede

Este documento utiliza a seguinte configuração de rede:

Um PC disca em um NAS e no modem ISDN, e é configurado para o comando ppp multilink.

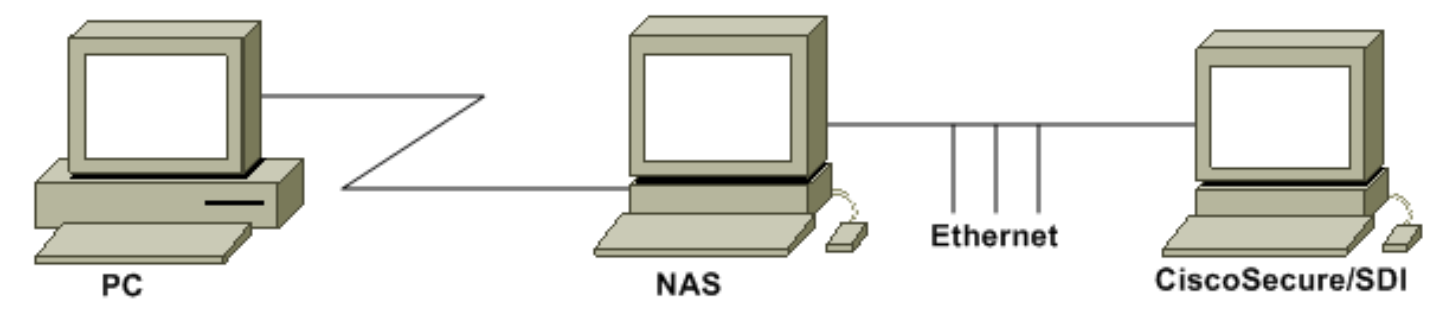

#### **Configurações**

Este documento utiliza as seguintes configurações:

- Configurar a entrada do nome de usuário e senha
- <u>Configurar o TokenCaching no CiscoSecure ACS Windows</u>
- <u>Configurar o TokenCaching no CiscoSecure ACS UNIX</u>

#### Configurar a entrada do nome de usuário e senha

Neste documento, o protocolo de autenticação de cumprimento do desafio dos usos NAS (RACHADURA) para a sessão de PPP junto com a senha de uma vez SDI. Se você usa a RACHADURA, incorpore a senha a este formulário:

- **username** fadi\*pin+code (note \* no username)
- senha chappassword

Um exemplo deste é: o username = o fadi, a senha da rachadura = Cisco, pino = 1234, e o código que mostra no token são 987654. Consequentemente, o usuário entra neste:

- username fadi\*1234987654
- senha Cisco

**Nota:** Se o CiscoSecure e o NAS foram configurados para o PAP, o username e o token podem ser incorporados como este:

```
• username — username*pin+code
```

senha—

Ou:

- nome de usuário nome de usuário
- senha pin+code

#### Configurar o TokenCaching no CiscoSecure ACS Windows

O usuário ou o grupo de Windows do CiscoSecure ACS são usual estabelecido, com o IP PPP e o PPP LCP verificados se você usa o TACACS+. Se você usa o RAIO, estes devem ser configurados:

- Atributo 6 = Service\_Type = Framed
- Atributo 7 = Framed\_Protocol =PPP

Além, os parâmetros do TokenCaching podem ser verificados para ver se há o grupo segundo as indicações deste exemplo:

| CISCO SYSTEMS                                            | Group Setup                                     |   |
|----------------------------------------------------------|-------------------------------------------------|---|
|                                                          | Jump To Token Cards 🗾                           |   |
| User<br>Setup                                            | Token Card Settings                             | ? |
| Setup                                                    | □ Session                                       |   |
| Shared Profile<br>Components<br>Network<br>Configuration | © Seconds<br>☐ Duration 30 ○ Minutes<br>○ Hours |   |
| System<br>Configuration                                  | 191 <u>4</u>                                    |   |

### Configurar o TokenCaching no CiscoSecure ACS UNIX

Há quatro atributos do TokenCaching. O atributo do config\_token\_cache\_absolute\_timeout (nos segundos) é ajustado no arquivo \$install\_directory/config/CSU.cfg. Outros três atributos (set server token-caching, set server token-caching-expire-method, e set server token-caching-timeout) são ajustados no usuário ou nos perfis de grupo. Para este documento, o global attribute config\_token\_cache\_absolute\_timeout é ajustado a este no arquivo \$install\_directory/config/CSU.cfg:

NUMBER config\_token\_cache\_absolute\_timeout = 300;

Os perfis do atributo do TokenCaching do usuário e do server do grupo são configurados segundo as indicações deste exemplo:

```
Group Profile:
Group Profile Information
group = sdi{
profile_id = 42
profile_cycle = 5
default service=permit
set server token-caching=enable
set server token-caching-expire-method=timeout
set server token-caching-timeout=30
set server max-failed-login-count=1000
}
User Profile:
user = fadi{
profile_id = 20
set server current-failed-logins = 0
profile_cycle = 168
member = sdi
profile_status = enabled
password = chap "*******"
password = sdi
password = pap "*******"
password = clear "*******"
```

default service=permit

set server max-failed-login-count=1000

```
!--- The TACACS+ section of the profile. service=ppp { default protocol=permit protocol=ip {
  set addr=1.1.1.1 } protocol=lcp { } !--- This allows the user to use the ppp multilink command.
  protocol=multilink { } } service=shell { default attribute=permit } !--- The RADIUS section of
  the profile. radius=Ciscol2.05 { check_items= { 200=0 } } }
```

# **Verificar**

No momento, não há procedimento de verificação disponível para esta configuração.

### **Troubleshooting**

Esta seção fornece informações que podem ser usadas para o troubleshooting da sua configuração.

#### Debugar o TokenCaching no CiscoSecure ACS UNIX

Este log do CiscoSecure UNIX mostra uma autenticação bem sucedida com TokenCaching, quando a autenticação ocorre em dois canais BRI:

Jun 14 13:44:29 cholera CiscoSecure: DEBUG - AUTHENTICATION START request (e7079cae) !--- Detects the \* in the username. Jun 14 13:44:29 cholera CiscoSecure: INFO - The character \* was found in username: username=fadi,passcode=3435598216 !--- Initializes ACE modules in CiscoSecure. Jun 14 13:44:29 cholera CiscoSecure: DEBUG - sdi\_challenge response timeout 5 Jun 14 13:44:29 cholera CiscoSecure: DEBUG - AceInit() Jun 14 13:44:29 cholera CiscoSecure: DEBUG -AceInit(17477), ace rc=150, ed=1039800 Jun 14 13:44:29 cholera CiscoSecure: DEBUG acsWaitForSingleObject (17477) begin Jun 14 13:44:29 cholera CiscoSecure: DEBUG - aceCB(17477) Jun 14 13:44:29 cholera CiscoSecure: DEBUG - aceCB(17477) AceGetUserData, ace rc=1, ed=1039800 Jun 14 13:44:29 cholera CiscoSecure: DEBUG - aceCB(17477): AceGetAuthenticationStatus, ace rc=1, acm rc=0 Jun 14 13:44:29 cholera CiscoSecure: DEBUG - aceCB(17477): return Jun 14 13:44:29 cholera CiscoSecure: DEBUG - acsWaitForSingleObject(0) (17477) Jun 14 13:44:29 cholera CiscoSecure: DEBUG - acsWaitForSingleObject (17477) end, rc=0 Jun 14 13:44:29 cholera CiscoSecure: DEBUG - AceInit(17477), continue, acm rc=0 Jun 14 13:44:29 cholera CiscoSecure: DEBUG - AceSetUsername(17477), username=fadi Jun 14 13:44:29 cholera CiscoSecure: DEBUG -AceSetUsername(17477), ace rc=1 Jun 14 13:44:29 cholera CiscoSecure: INFO sdi\_challenge(17477): rtn 1, state=GET\_PASSCODE, user=fadi Jun 14 13:44:29 cholera CiscoSecure: DEBUG - Token Caching. timeout\_value is: 30 Jun 14 13:44:29 cholera CiscoSecure: DEBUG - Token Caching. timeout enabled value: 30 Jun 14 13:44:29 cholera CiscoSecure: DEBUG profile\_valid\_tcaching TRUE ending. Jun 14 13:44:29 cholera CiscoSecure: DEBUG - Token Caching. MISS. Jun 14 13:44:29 cholera CiscoSecure: DEBUG - AceSetPasscode(17477), passcode=3435598216 Jun 14 13:44:29 cholera CiscoSecure: DEBUG - AceSetPasscode(17477), ace rc=1 !--- Checks credentials with ACE server. Jun 14 13:44:29 cholera CiscoSecure: DEBUG - AceCheck(17477) Jun 14 13:44:29 cholera CiscoSecure: DEBUG - AceCheck(17477), ace rc=150 Jun 14 13:44:29 cholera CiscoSecure: DEBUG - acsWaitForSingleObject (17477) begin Jun 14 13:44:31 cholera CiscoSecure: DEBUG - aceCB(17477) Jun 14 13:44:31 cholera CiscoSecure: DEBUG - aceCB(17477) AceGetUserData, ace rc=1, ed=1039800 Jun 14 13:44:31 cholera CiscoSecure: DEBUG - aceCB(17477): AceGetAuthenticationStatus, ace rc=1, acm rc=0 Jun 14 13:44:31 cholera CiscoSecure: DEBUG aceCB(17477): return Jun 14 13:44:31 cholera CiscoSecure: DEBUG - acsWaitForSingleObject(0) (17477) Jun 14 13:44:31 cholera CiscoSecure: DEBUG - acsWaitForSingleObject (17477) end, rc=0 Jun 14 13:44:31 cholera CiscoSecure: DEBUG - AceCheck(17477), continue, acm rc=0 Jun 14 13:44:31 cholera CiscoSecure: INFO - sdi\_verify(17477): fadi authenticated by ACE Srvr Jun 14 13:44:31 cholera CiscoSecure: DEBUG - AceClose(17477) Jun 14 13:44:31 cholera CiscoSecure: INFO sdi(17477): fadi free external\_data memory, state=GET\_PASSCODE !--- The TokenCaching timeout is set to 30 seconds. Jun 14 13:44:31 cholera CiscoSecure: DEBUG - Token Caching. timeout\_value is: 30 Jun 14 13:44:31 cholera CiscoSecure: DEBUG - Token Caching. timeout enabled value: 30 Jun 14 13:44:31 cholera CiscoSecure: DEBUG - profile\_valid\_tcaching TRUE ending. !--- The TokenCaching takes place. Jun 14 13:44:31 cholera CiscoSecure: DEBUG - cache\_insert (key<4>,

val<10><3435598216>, port\_type<3>) Jun 14 13:44:31 cholera CiscoSecure: DEBUG - Cisco Cached Tokens : 1 Jun 14 13:44:31 cholera CiscoSecure: INFO - sdi\_verify(17477): rtn 1 Jun 14 13:44:31 cholera CiscoSecure: DEBUG - Authentication - LOGIN successful; [NAS=lynch.cisco.com, Port=BRI0:1, User=fadi, Priv=1] !--- The authentication of the second BRI channel begins. Jun 14 13:44:31 cholera CiscoSecure: DEBUG - AUTHENTICATION START request (76f91a6c) Jun 14 13:44:31 cholera CiscoSecure: INFO - The character \* was found in username: username=fadi,passcode=3435598216 Jun 14 13:44:31 cholera CiscoSecure: DEBUG - sdi\_challenge response timeout 5 Jun 14 13:44:31 cholera CiscoSecure: DEBUG - AceInit() Jun 14 13:44:31 cholera CiscoSecure: DEBUG - AceInit(29111), ace rc=150, ed=1039984 Jun 14 13:44:31 cholera CiscoSecure: DEBUG - acsWaitForSingleObject (29111) begin Jun 14 13:44:31 cholera CiscoSecure: DEBUG - aceCB(29111) Jun 14 13:44:31 cholera CiscoSecure: DEBUG - aceCB(29111) AceGetUserData, ace rc=1, ed=1039984 Jun 14 13:44:31 cholera CiscoSecure: DEBUG - aceCB(29111): AceGetAuthenticationStatus, ace rc=1, acm rc=0 Jun 14 13:44:31 cholera CiscoSecure: DEBUG aceCB(29111): return Jun 14 13:44:31 cholera CiscoSecure: DEBUG - acsWaitForSingleObject(0) (29111) Jun 14 13:44:31 cholera CiscoSecure: DEBUG - acsWaitForSingleObject (29111) end, rc=0 Jun 14 13:44:31 cholera CiscoSecure: DEBUG - AceInit(29111), continue, acm rc=0 Jun 14 13:44:31 cholera CiscoSecure: DEBUG - AceSetUsername(29111), username=fadi Jun 14 13:44:31 cholera CiscoSecure: DEBUG - AceSetUsername(29111), ace rc=1 Jun 14 13:44:31 cholera CiscoSecure: INFO sdi\_challenge(29111): rtn 1, state=GET\_PASSCODE, user=fadi Jun 14 13:44:31 cholera CiscoSecure: DEBUG - Token Caching. timeout\_value is: 30 Jun 14 13:44:31 cholera CiscoSecure: DEBUG - Token Caching. timeout enabled value: 30 Jun 14 13:44:31 cholera CiscoSecure: DEBUG profile\_valid\_tcaching TRUE ending. !--- Checks with the cached token for the user "fadi". Jun 14 13:44:31 cholera CiscoSecure: DEBUG - Token Caching. USER : fadi Jun 14 13:44:31 cholera CiscoSecure: DEBUG - PASSWORD : 3435598216 len: 10 Jun 14 13:44:31 cholera CiscoSecure: DEBUG hashval\_str: 3435598216 len: 10 Jun 14 13:44:31 cholera CiscoSecure: DEBUG - port\_type : BRI len: 3 Jun 14 13:44:31 cholera CiscoSecure: DEBUG - Token Caching. HIT. Jun 14 13:44:31 cholera CiscoSecure: DEBUG - AceClose(29111) Jun 14 13:44:31 cholera CiscoSecure: INFO - sdi(29111): fadi free external\_data memory, state=GET\_PASSCODE Jun 14 13:44:31 cholera CiscoSecure: INFO sdi\_verify(29111): rtn 1 Jun 14 13:44:31 cholera CiscoSecure: DEBUG - Authentication - LOGIN successful; [NAS=lynch.cisco.com, Port=BRI0:2, User=fadi, Priv=1] !--- After 30 seconds the cached token expires. Jun 14 13:45:03 cholera CiscoSecure: DEBUG - Expiring Cisco Token Cache Entry Jun 14 13:45:03 cholera CiscoSecure: DEBUG - Cisco Cached Tokens : 0

### Informações Relacionadas

- Recomendações de Segurança da Cisco, respostas, e observações
- Página de Suporte do Produto CiscoSecure UNIX
- Página de Suporte do Produto CiscoSecure ACS for Windows
- Suporte Técnico e Documentação Cisco Systems